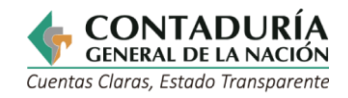

| CARACTERIZACIÓN DEL SERVICIO<br>OTROS PROCEDIMIENTOS<br>ADMINISTRATIVOS           |                                                                                                    |                    |  |  |  |
|-----------------------------------------------------------------------------------|----------------------------------------------------------------------------------------------------|--------------------|--|--|--|
| Información General                                                               |                                                                                                    |                    |  |  |  |
| Número registro en el SUIT<br>(SUIT: Sistema Único de Información<br>de Trámites) |                                                                                                    | 15753              |  |  |  |
| Tipo:                                                                             |                                                                                                    | Servicio en línea. |  |  |  |
| Nombre del servicio:                                                              | Información contable y financiera<br>reportada por las entidades a la CGN                                                                                                    |                    |  |  |  |
| Proceso de la<br>Entidad que ejecuta<br>el servicio:                              | Consolidación de la Información.                                                                                                    |                    |  |  |  |
| Propósito de cara<br>al usuario:                                                  | Permite obtener la información de algunas de las<br>categorías transmitidas por las entidades públicas al<br>Consolidador de Hacienda e Información Pública<br>(CHIP), en forma cualitativa y cuantitativa                                                                                                    |                    |  |  |  |
| Marco normativo<br>y regulatorio:                                                 | <ul> <li>Artículo 354 Constitución Política de Colombia.</li> <li>Ley 298 de Julio 1996.</li> <li>Resolución 037 de 2017</li> <li>Resolución No. 414 de 2014 y sus modificaciones</li> <li>Resolución No. 533 de 2015 y sus modificaciones</li> <li>Resolución No. 461 de 2017 y sus modificaciones</li> </ul>                                                                                                    |                    |  |  |  |
| Está dirigido a:                                                                  | Persona Natura<br>Persona Jurídica                                                                                                    | al: x<br>a: x      |  |  |  |
| ¿Cuándo se<br>puede solicitar?                                                    | Disponibilidad a                                                                                                    | abierta            |  |  |  |
| Requisitos exigidos al<br>usuario para acceder<br>al servicio:                    | Ninguno                                                                                                    |                    |  |  |  |
| Pasos que debe<br>seguir el usuario para<br>acceder al servicio:                  | <ul> <li>OPCIÓN 1:</li> <li>Ingresar a la página <u>www.contaduria.gov.co/</u></li> <li>Seleccionar Atención y Servicio a la Ciudadanía</li> <li>Seleccionar Servicios en línea y PQRSD Elegir<br/>Información contable y financiera reportada por<br/>las entidades a la CGN</li> <li>Lo dirige a Consulta de información</li> <li>Financiera, Económica, Social y Ambiental (Página<br/><u>https://www.chip.gov.co/schip_rt/index.jsf</u>)</li> <li>Digitar el nombre o código de la entidad</li> <li>Seleccionar la categoría, el periodo y el<br/>formulario</li> </ul> |                    |  |  |  |

() icontec

ISO 9001 SC-7328-1 0

icontec

0

icontec

Dirección: Calle 26 # 69 - 76 | Edificio Elemento Torre 1 (Aire) - Piso 15 Código Postal: 111071, Bogotá, Colombia www.contaduria.gov.co | contactenos@contaduria.gov.co PBX: +57 (601) 492 64 00

0 IQNET icontec 
 ISO 14001
 ISO 45001
 ISO / IEC 27001

 SA-CER
 OS-CER
 OS-CER

 366516
 366518
 660642

Página | 1

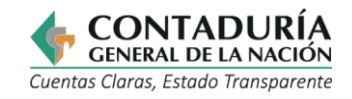

|                         | Hacer clic en consultar                                       |                         |  |  |
|-------------------------|---------------------------------------------------------------|-------------------------|--|--|
|                         | (Los formularios puede descargarlos en                        |                         |  |  |
|                         | formato Excel y en PDF para las consultas a                   |                         |  |  |
|                         | diciembre)                                                    |                         |  |  |
|                         |                                                               |                         |  |  |
|                         | OPCIÓN 2:                                                     |                         |  |  |
|                         |                                                               |                         |  |  |
|                         | <ul> <li>Ingresar a la página www.chip.gov.co</li> </ul>      |                         |  |  |
|                         | Seleccionar Informe al ciudadano y lo dirige a                |                         |  |  |
|                         | Consulta de información Financiera, Económica,                |                         |  |  |
|                         | Social y Ambiental"                                           |                         |  |  |
|                         | <ul> <li>Digitar el nombre o código de la entidad</li> </ul>  |                         |  |  |
|                         | <ul> <li>Seleccionar la categoría, el periodo y el</li> </ul> |                         |  |  |
|                         | formulario                                                    |                         |  |  |
|                         | Hacer clic en consultar                                       |                         |  |  |
|                         | (Los formularios puede descargarlos en                        |                         |  |  |
|                         | formato Excel y en PDF para las consultas a                   |                         |  |  |
|                         | diciembre)                                                    |                         |  |  |
| Breve descripción de    |                                                               |                         |  |  |
| los pasos que sigue     | Ver pasos del Proceso                                         |                         |  |  |
| el servicio al interior |                                                               |                         |  |  |
| de la entidad:          |                                                               |                         |  |  |
| Forma o canal           | Página WEB de la Contaduría General de la Nación              |                         |  |  |
| utilizado para la       | y la página del CHIP                                          |                         |  |  |
| respuesta:              |                                                               | -                       |  |  |
| Tiempo para la          | Virtual - electrónico:                                        | Inmediato               |  |  |
| respuesta al            | Presencial - telefónico                                       | N/A                     |  |  |
| usuario:                | - correo físico:                                              |                         |  |  |
| ¿Oué evidencia el       | La página web despliega los                                   | datos reportados por la |  |  |
| resultado final         | entidad pública v el ciudadano los puede descargar            |                         |  |  |
| del servicio            | en Excel o PDF                                                |                         |  |  |
| prestado?               |                                                               |                         |  |  |
| Cargo o rol de          |                                                               |                         |  |  |
| quien resuelve:         | N/A                                                           |                         |  |  |
| ¿Puede el usuario       | Si:                                                           |                         |  |  |
| hacer seguimiento?      | No:                                                           | x                       |  |  |
| ¿El servicio está       | No está documentado en el SGC.                                |                         |  |  |
| documentado en el       |                                                               |                         |  |  |
| Sistema de Gestión      |                                                               |                         |  |  |
| dela Calidad (SGC)?     |                                                               |                         |  |  |
|                         |                                                               |                         |  |  |

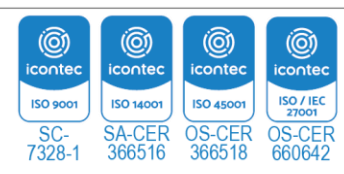

Página | 2

CERTIFIED MANAGEMENT SYSTEM

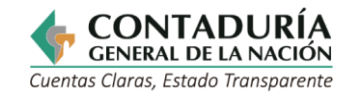

## PASOS DEL PROCESO OPCIÓN 1:

| la por                                                               | Involucrado<br>s                                | Paso 1: Acceso                                                                 | Paso 2: Solicitud                                                                                                    | Paso 3:<br>Resolución        | Paso 4: Resultado                           |
|----------------------------------------------------------------------|-------------------------------------------------|--------------------------------------------------------------------------------|----------------------------------------------------------------------------------------------------|------------------------------|---------------------------------------------|
| Información contable y financiera reportac<br>las entidades a la CGN | Persona<br>Natural o<br>Jurídica<br>Solicitante | <b>1.1</b> Ingresar a la<br>página<br><u>www.contaduria.gov</u><br>. <u>CO</u> | <ul> <li>2.1 Seleccionar<br/>Atención y<br/>Servicio a la<br/>Ciudadanía</li> <li>2.2 Seleccionar Servicio<br/>en línea y PQRSD</li> <li>2.3 Elegir Información<br/>contable y<br/>financiera<br/>reportada por las<br/>entidades a la<br/>CGN.</li> <li>2.4 Digitar el nombre o<br/>código de la entidad</li> <li>2.5 Seleccionar la<br/>categoría, el<br/>periodo y el<br/>formulario a<br/>consultar</li> </ul> | <b>3.1</b> Clic en consultar | <b>4.1</b> Formularios en<br>Excel o en PDF |

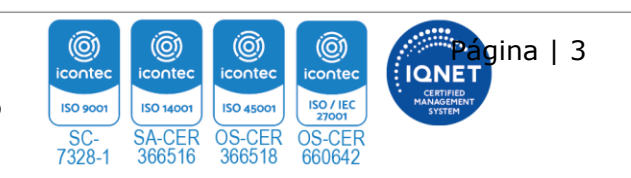

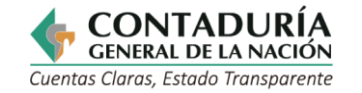

## **OPCIÓN 2:**

| iera<br>CGN                                                       | Involucrados                                    | Paso 1:<br>Acceso                                     | Paso 2: Solicitud                                                                                                    | Paso 3:<br>Resolución               | Paso 4: Resultado                           |
|-------------------------------------------------------------------|-------------------------------------------------|-------------------------------------------------------|----------------------------------------------------------------------------------------------------|-------------------------------------|---------------------------------------------|
| Información contable y financ<br>reportada por las entidades a la | Persona<br>Natural o<br>Jurídica<br>Solicitante | <b>1.1</b> Ingresar a la<br>página<br>www.chip.gov.co | <ul> <li>2.6 Seleccionar<br/>informe al<br/>ciudadano</li> <li>2.7 Digitar el nombre<br/>o código de la<br/>entidad</li> <li>2.8 Seleccionar<br/>la categoría,<br/>el periodo y<br/>el formulario<br/>a consultar</li> </ul> | <b>3.2</b> Clic en <b>consultar</b> | <b>4.1 Formularios</b><br>en Excel o en PDF |

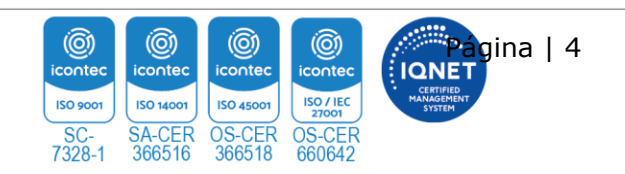